**Kronos Clock - Employees** 

#### TIMEKEEPING TASKS FOR CLOCK EMPLOYEES-BADGE SWIPE

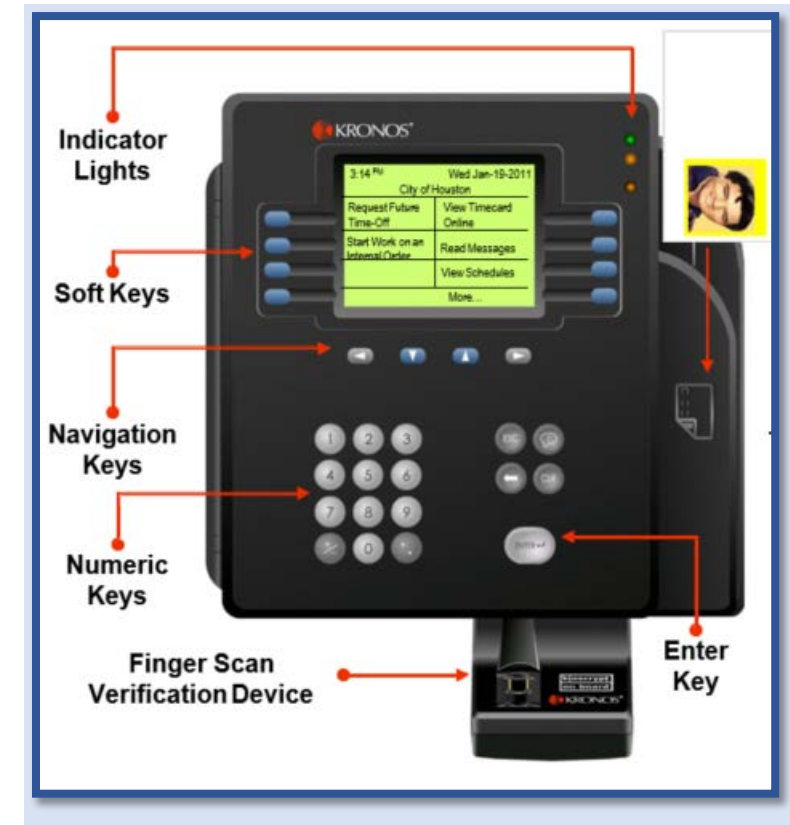

## View Timecard

- Press the View Timecard Online soft key.
- 2. Swipe your badge.
- *3.* If prompted, place your enrolled finger on the **verification device**.
- Press the soft key that corresponds to the time period you want to show totals.

#### **Read Messages**

- 1. Press the Read Messages soft key.
- 2. Swipe your badge.
- 3. If prompted, *place your enrolled finger* on the **verification device**.

\*\*If your badge does not work, please request a new badge and have your supervisor punch in for you.

#### **Record a Punch**

- 1. Swipe your badge
- 2. If prompted, place your enrolled finger on the verification device.
- 3. If the punch is successful, the top status light flashes green and you hear a single beep.
- If the punch is rejected, the middle status light flashes orange and you hear three quick beeps. Look for an error message on the terminal display.

## View Schedules

- To view the schedule for your current shift, *press* the View Schedules soft key.
- 2. Swipe your badge.
- 3. If prompted, *place your enrolled finger* on the verification device.
- 4. Current schedule will be displayed.

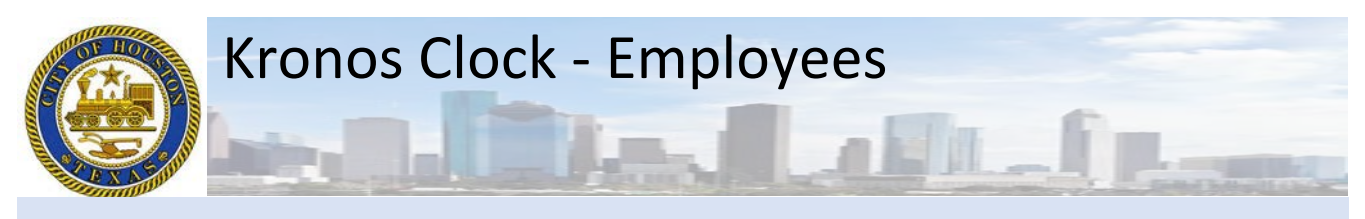

# Request for Time-Off (GTOR)

- 1. Press the **Request Future Time-off-GTOR** soft key-swipe your badge.
- 2. If prompted, place your enrolled finger on the biometric device.
- 3. Select Request Type (we only have one leave type GTOR)
  - a. Use the key pad and enter a "0" in the box
  - b. Use the arrow button to move the cursor to "Create" (press the "Enter" button)
- 4. Select an Action
  - a. "0" for Submitting a GTOR request (This is entered by default)
  - b. "1" for *Cancelling* a GTOR request
  - c. Use the arrow button to move the cursor to "Continue" (press the "Enter" button)
- 5. Enter the details of the GTOR request
  - a. Enter the start date (use the format M.DD.YYYY)
  - b. Enter the end date (Use the format M.DD.YYYY) \*DO NOT CROSS WEEKEND\*

#### 6. Continue to enter the details of the GTOR request

- a. Note the Start, End Date & Pay Code from the previous page for verification.
- Enter duration "0" for *Full Day* "1" for *Hours*
- c. Enter **start time** 07.30 (use the format HH.MM)-Enter **"1" AM** OR **"2"PM**
- d. Enter length 08.00 (use the format **HH.MM**)
- e. Use the arrow button to move the cursor to "Submit" – Press the "Enter" button

#### Leave Type Codes 0 CBPT - PT Only City Business 1 CBUS - City Business 5 FHOK - Floating Holiday HAUK - HOL Accrued Hrs. Used 6 7 JURY - Jury Duty Requested **PERS - Personal Hrs. Requested** 8 9 Sick Used TRGM - Training Municipal 10 **11 TRPT - PT-Training Municipal** 12 Vacation (Default) 13 **WELL - Wellness**

#### Start Work on an Internal Order – (Employees that charge their time to grants)

- 1. Press the Start Work on an Internal Order soft key
- 2. Press the List soft key
- 3. Use the **arrow** keys to scroll up and down through the list and press **ENTER** to select the *highlighted Internal Order*
- 4. To confirm the transfer, press ENTER
- 5. Swipe your badge.
- 6. If prompted, place your enrolled finger on the **verification device**.
- 7. If the transfer is *successful*, the top status light *flashes green* and you hear asingle beep.
- 8. If the transfer is *rejected*, the *middle status light flashes orange* and you hear three quick beeps. Look for an error message on the terminal display.

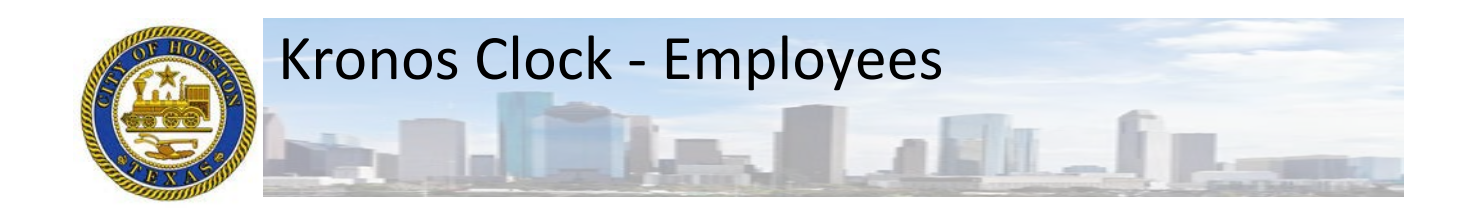